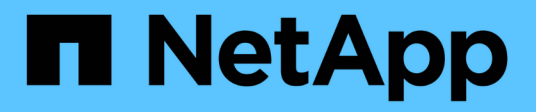

### **Atualizando o Unified Manager**

Active IQ Unified Manager 9.8

NetApp January 31, 2025

This PDF was generated from https://docs.netapp.com/pt-br/active-iq-unified-manager-98/installvapp/task-downloading-the-unified-manager-iso-image-vapp.html on January 31, 2025. Always check docs.netapp.com for the latest.

# Índice

| Atualizando o Unified Manager                          | <br> | <br>1 |
|--------------------------------------------------------|------|-------|
| Sobre esta tarefa                                      | <br> | <br>1 |
| Download do arquivo de atualização do Unified Manager. | <br> | <br>1 |
| Atualizando o dispositivo virtual do Unified Manager.  | <br> | <br>1 |

## **Atualizando o Unified Manager**

Você pode atualizar para o Unified Manager 9,8 somente a partir de instâncias de 9,6 ou 9,7.

### Sobre esta tarefa

Durante o processo de atualização, o Unified Manager não está disponível. Você deve concluir todas as operações em execução antes de atualizar o Unified Manager.

Se o Unified Manager estiver emparelhado com uma instância do OnCommand Workflow Automation e houver novas versões de software disponíveis para ambos os produtos, será necessário desconetar os dois produtos e configurar uma nova conexão do Workflow Automation após a realização das atualizações. Se você estiver executando uma atualização para apenas um dos produtos, deverá fazer login no Workflow Automation após a atualização e verificar se ele ainda está adquirindo dados do Unified Manager.

### Download do arquivo de atualização do Unified Manager

Antes de atualizar o Unified Manager, faça download do arquivo de atualização do Unified Manager no site de suporte da NetApp.

### Antes de começar

Você deve ter credenciais de login para o site de suporte da NetApp.

### Passos

- 1. Faça login no site de suporte da NetApp: "Site de suporte da NetApp"
- 2. Navegue até a página **Download** para atualizar o Unified Manager no VMware vSphere.
- 3. Faça o download .iso da imagem para atualização e salve-a em um diretório local ou diretório de rede acessível ao seu vSphere Client.
- 4. Verifique a soma de verificação para garantir que o software foi transferido corretamente.

### Atualizando o dispositivo virtual do Unified Manager

Você pode atualizar o dispositivo virtual do Unified Manager das versões 9,6 e 9,7 para 9,8.

### Antes de começar

Certifique-se de que:

- Você baixou o arquivo de atualização, a ISO imagem do site de suporte da NetApp.
- O sistema no qual você está atualizando o Unified Manager atende aos requisitos de sistema e software.

Requisitos de infraestrutura virtual

Requisitos de software e instalação da VMware

- Para o vSphere 6,5 e usuários posteriores, você instalou o VMware Remote Console (VMRC).
- Durante a atualização, você pode ser solicitado a confirmar se deseja manter as configurações padrão anteriores para reter dados de desempenho por 13 meses ou alterá-los para 6 meses. Ao confirmar, os dados históricos de desempenho são purgados após 6 meses.
- Você tem as seguintes informações:
  - · Credenciais de login para o site de suporte da NetApp
  - · Credenciais para acessar o VMware vCenter Server e o vSphere Web Client
  - · Credenciais para o usuário de manutenção do Unified Manager

#### Sobre esta tarefa

Durante o processo de atualização, o Unified Manager não está disponível. Você deve concluir todas as operações em execução antes de atualizar o Unified Manager.

Se você emparelhou o Workflow Automation e o Unified Manager, atualize manualmente o nome do host no Workflow Automation.

#### Passos

- 1. No vSphere Client, clique em **Home > Inventory > VMs e modelos**.
- 2. Selecione a máquina virtual (VM) na qual o dispositivo virtual do Unified Manager está instalado.
- Se a VM do Unified Manager estiver em execução, navegue até Summary > Commands > Shut Down Guest.
- 4. Crie uma cópia de backup, como um snapshot ou um clone, da VM do Unified Manager para criar um backup consistente com aplicações.
- 5. A partir do vSphere Client, ligue a VM do Unified Manager.
- 6. Inicie o VMware Remote Console.
- 7. Clique no ícone CDROM e selecione Connect to Disk Image File (.iso).
- Selecione o ActiveIQUnifiedManager-<version>-virtual-update.iso arquivo e clique em Open.
- 9. Clique na guia **Console**.
- 10. Faça login no console de manutenção do Unified Manager.
- 11. No Menu Principal, selecione Upgrade.

É exibida uma mensagem informando que o Unified Manager não estará disponível durante o processo de atualização e será retomado após a conclusão.

12. `y`Digite para continuar.

Um aviso é exibido, lembrando-o de fazer backup da máquina virtual na qual o dispositivo virtual reside.

13. `y`Digite para continuar.

O processo de atualização e a reinicialização dos serviços do Unified Manager podem levar vários minutos para serem concluídos.

14. Prima qualquer tecla para continuar.

Você é desconetado automaticamente do console de manutenção.

15. Faça login no console de manutenção e verifique a versão do Unified Manager.

### Depois de terminar

Você pode fazer login na IU da Web para usar a versão atualizada do Unified Manager. Observe que você precisa esperar que o processo de descoberta termine antes de executar qualquer tarefa na IU.

#### Informações sobre direitos autorais

Copyright © 2025 NetApp, Inc. Todos os direitos reservados. Impresso nos EUA. Nenhuma parte deste documento protegida por direitos autorais pode ser reproduzida de qualquer forma ou por qualquer meio — gráfico, eletrônico ou mecânico, incluindo fotocópia, gravação, gravação em fita ou storage em um sistema de recuperação eletrônica — sem permissão prévia, por escrito, do proprietário dos direitos autorais.

O software derivado do material da NetApp protegido por direitos autorais está sujeito à seguinte licença e isenção de responsabilidade:

ESTE SOFTWARE É FORNECIDO PELA NETAPP "NO PRESENTE ESTADO" E SEM QUAISQUER GARANTIAS EXPRESSAS OU IMPLÍCITAS, INCLUINDO, SEM LIMITAÇÕES, GARANTIAS IMPLÍCITAS DE COMERCIALIZAÇÃO E ADEQUAÇÃO A UM DETERMINADO PROPÓSITO, CONFORME A ISENÇÃO DE RESPONSABILIDADE DESTE DOCUMENTO. EM HIPÓTESE ALGUMA A NETAPP SERÁ RESPONSÁVEL POR QUALQUER DANO DIRETO, INDIRETO, INCIDENTAL, ESPECIAL, EXEMPLAR OU CONSEQUENCIAL (INCLUINDO, SEM LIMITAÇÕES, AQUISIÇÃO DE PRODUTOS OU SERVIÇOS SOBRESSALENTES; PERDA DE USO, DADOS OU LUCROS; OU INTERRUPÇÃO DOS NEGÓCIOS), INDEPENDENTEMENTE DA CAUSA E DO PRINCÍPIO DE RESPONSABILIDADE, SEJA EM CONTRATO, POR RESPONSABILIDADE OBJETIVA OU PREJUÍZO (INCLUINDO NEGLIGÊNCIA OU DE OUTRO MODO), RESULTANTE DO USO DESTE SOFTWARE, MESMO SE ADVERTIDA DA RESPONSABILIDADE DE TAL DANO.

A NetApp reserva-se o direito de alterar quaisquer produtos descritos neste documento, a qualquer momento e sem aviso. A NetApp não assume nenhuma responsabilidade nem obrigação decorrentes do uso dos produtos descritos neste documento, exceto conforme expressamente acordado por escrito pela NetApp. O uso ou a compra deste produto não representam uma licença sob quaisquer direitos de patente, direitos de marca comercial ou quaisquer outros direitos de propriedade intelectual da NetApp.

O produto descrito neste manual pode estar protegido por uma ou mais patentes dos EUA, patentes estrangeiras ou pedidos pendentes.

LEGENDA DE DIREITOS LIMITADOS: o uso, a duplicação ou a divulgação pelo governo estão sujeitos a restrições conforme estabelecido no subparágrafo (b)(3) dos Direitos em Dados Técnicos - Itens Não Comerciais no DFARS 252.227-7013 (fevereiro de 2014) e no FAR 52.227- 19 (dezembro de 2007).

Os dados aqui contidos pertencem a um produto comercial e/ou serviço comercial (conforme definido no FAR 2.101) e são de propriedade da NetApp, Inc. Todos os dados técnicos e software de computador da NetApp fornecidos sob este Contrato são de natureza comercial e desenvolvidos exclusivamente com despesas privadas. O Governo dos EUA tem uma licença mundial limitada, irrevogável, não exclusiva, intransferível e não sublicenciável para usar os Dados que estão relacionados apenas com o suporte e para cumprir os contratos governamentais desse país que determinam o fornecimento de tais Dados. Salvo disposição em contrário no presente documento, não é permitido usar, divulgar, reproduzir, modificar, executar ou exibir os dados sem a aprovação prévia por escrito da NetApp, Inc. Os direitos de licença pertencentes ao governo dos Estados Unidos para o Departamento de Defesa estão limitados aos direitos identificados na cláusula 252.227-7015(b) (fevereiro de 2014) do DFARS.

#### Informações sobre marcas comerciais

NETAPP, o logotipo NETAPP e as marcas listadas em http://www.netapp.com/TM são marcas comerciais da NetApp, Inc. Outros nomes de produtos e empresas podem ser marcas comerciais de seus respectivos proprietários.